①希望の会場、日時を選んで仮予約をする

|       | 2024-03-16(土)                 |                       |                          |  |  |
|-------|-------------------------------|-----------------------|--------------------------|--|--|
|       | <b>倉敷美観地区</b><br>水上特設ステー<br>ジ | 倉敷美観地区<br>物語館ステー<br>ジ | 倉敷市芸文館<br>アイシアターステ<br>ージ |  |  |
| 10:00 | ×                             | ×                     | 0                        |  |  |
| 10:30 | 0                             | 0                     | 0                        |  |  |
| 11:00 | 0                             | 0                     | 0                        |  |  |
| 11:30 | 貸し切り                          | 0                     | 0                        |  |  |
| 12:00 | 貸し切り                          | 0                     | 0                        |  |  |
| 12:30 | 0                             | 0                     | 0                        |  |  |
| 13:00 | 0                             | 0                     | ×                        |  |  |
| 13:30 | 0                             | 0                     | 0                        |  |  |
| 14:00 | 0                             | ×                     | ×                        |  |  |
| 14:30 | 0                             | 0                     | 0                        |  |  |
| 15:00 | -                             | -                     | -                        |  |  |
| 15:30 | -                             | -                     | -                        |  |  |

希望の会場、日時の枠を選択します。 〇…申込み可能 ×…申込み不可 -…受付していません

- 日付を変更するときは「翌日」をクリック

### 2メールアドレスを入力して確認へ

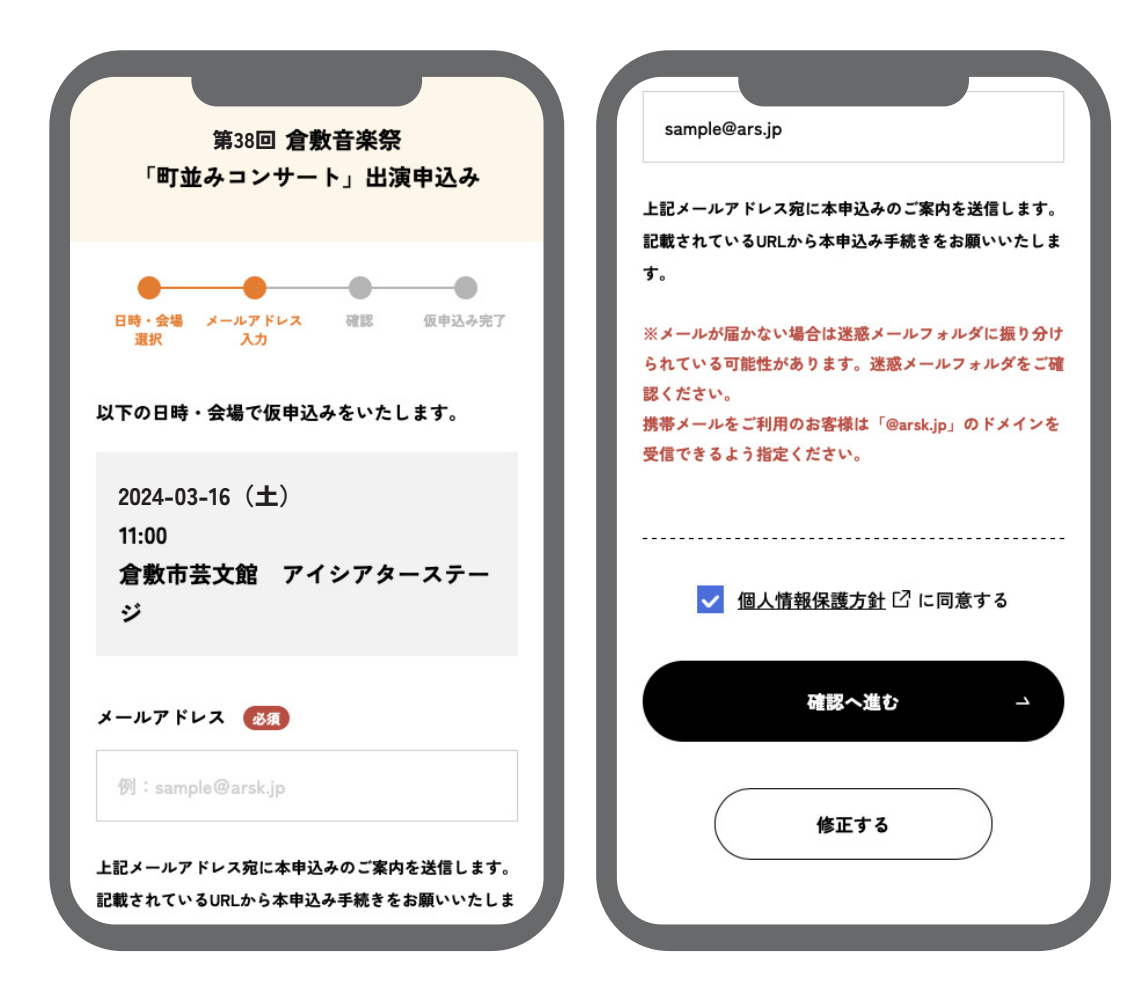

# メールアドレスを入力して 確認へ進みます。

※メールが届かない場合は迷惑メールフォルダに 振り分けられている可能性があります。迷惑メー ルフォルダをご確認ください。 携帯メールをご利用のお客様は「@arsk.jp」のド メインを受信できるよう指定ください。

### ❸内容の確認をして仮登録完了 → 本申込みへ進む

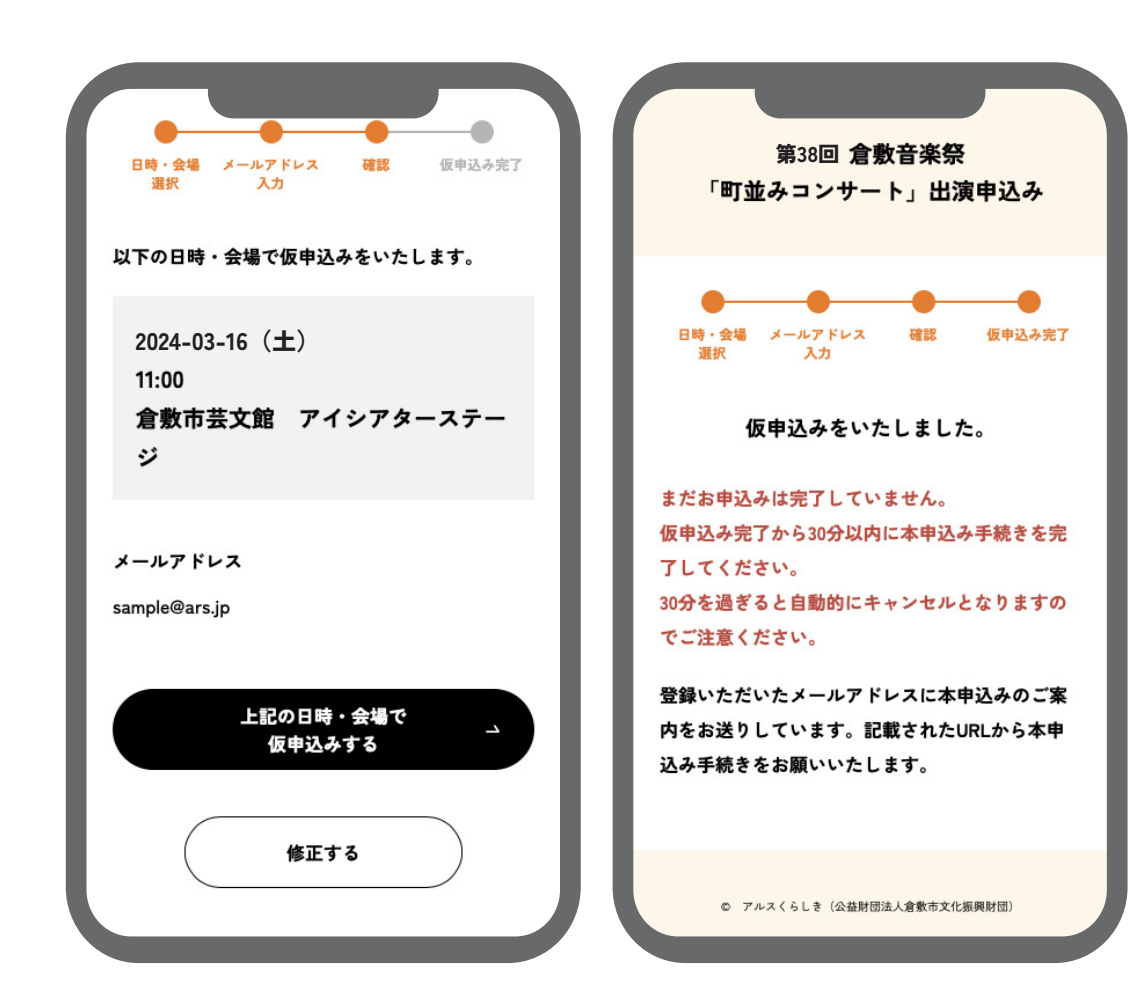

メールアドレスと選択した会場、 日時の間違いがないか確認をして 仮申込みをしてください。 仮登録完了後、メールアドレスに 本申込みのご案内をお送りします。 記載された URL から本申込みの 手続きをお願いします。

※メールが届かない場合は迷惑メールフォルダに 振り分けられている可能性があります。迷惑メー ルフォルダをご確認ください。 携帯メールをご利用のお客様は「@arsk.jp」のド メインを受信できるよう指定ください。

#### 【注意】仮申込みのエラー表示

| ※ご希望の日時・会場は別の方が仮申込み中です |                               |                       |                          |  |  |
|------------------------|-------------------------------|-----------------------|--------------------------|--|--|
|                        | 2024-03-16(土) 🔤 🕨             |                       |                          |  |  |
|                        | <b>倉敷美観地区</b><br>水上特設ステー<br>ジ | 倉敷美観地区<br>物語館ステー<br>ジ | 倉敷市芸文館<br>アイシアターステ<br>ージ |  |  |
| 10:00                  | ×                             | ×                     | 0                        |  |  |
| 10:30                  | 0                             | 0                     | 0                        |  |  |
| 11:00                  | 0                             | 0                     | 0                        |  |  |
| 11:30                  | 貸し切り                          | 0                     | 0                        |  |  |
| 12:00                  | 貸し切り                          | 0                     | 0                        |  |  |
| 12:30                  | 0                             | 0                     | 0                        |  |  |
| 13:00                  | 0                             | 0                     | ×                        |  |  |
| 13:30                  | 0                             | 0                     | 0                        |  |  |
| 14:00                  | 0                             | ×                     | ×                        |  |  |
| 14:30                  | 0                             | 0                     | 0                        |  |  |

他の方と仮申込みが 重複してしまった際には 左図のように 「※ご希望の日時・会場は 別の方が仮申込み中です」 というエラーが表示されます。 この表示が出た際には他の日時・会場を 選択して再度仮申込みをお願いします。 ④申込者情報を入力する

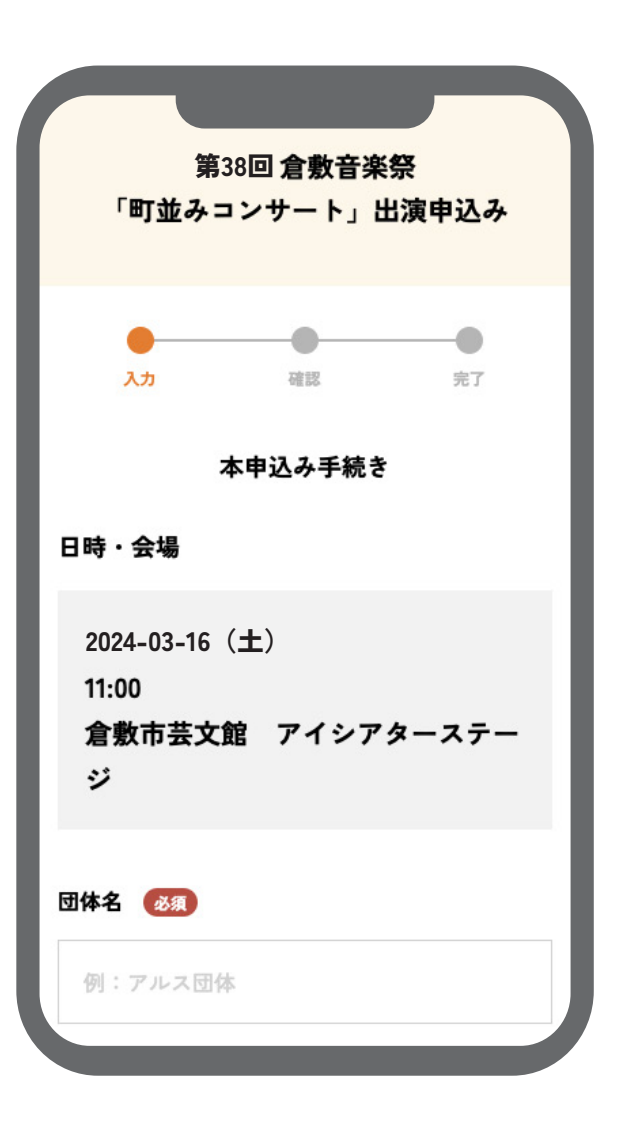

団体名、代表者名などの必要情報を 入力します。

※本申込み完了後、ステージ内容の確認のため、 こちらからご連絡させていただきます。連絡先が 代表者情報と異なる場合は、「連絡先」に入力を お願いいたします。

## ⑤内容の確認をして本申込み完了

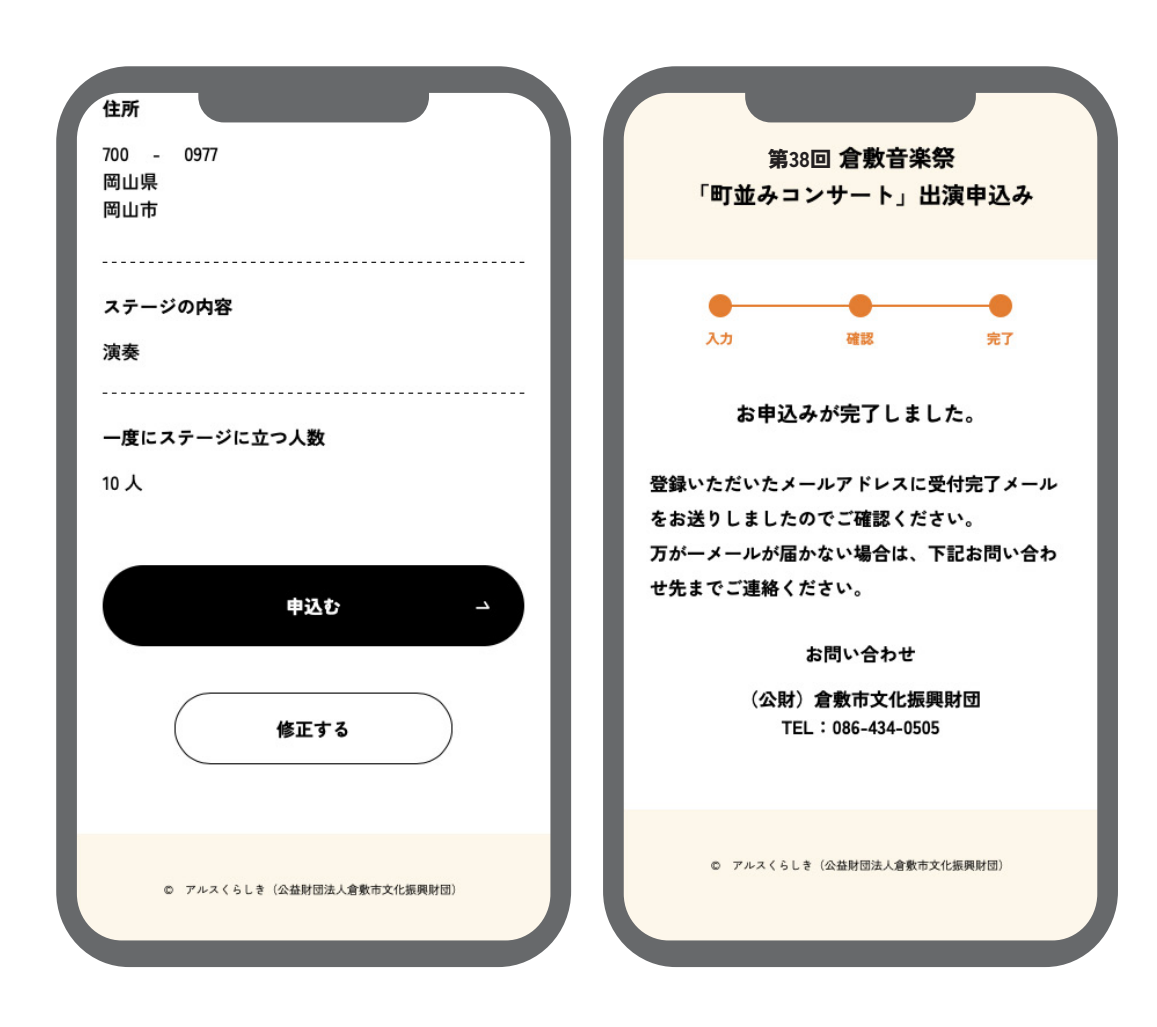

入力した内容に間違いがないか 確認をしてお申込みを 完了させてください。

※登録いただいたメールアドレスに受付完了メー ルをお送りしますのでご確認ください。 万がーメールが届かない場合は、下記までお問い 合わせください。

お問い合わせ (公財) 倉敷市文化振興財団 TEL:086-434-0505